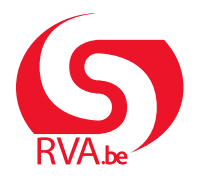

HANDLEIDING WERKGEVER

Loopbaanonderbreking

Break@Work

# **Online kennisgeving**

Een werknemer die loopbaanonderbreking wil opnemen, moet jou daarvan vooraf schriftelijk op de hoogte brengen. Via Break@Work kan je de optie **'online kennisgeving'** activeren. Zo kunnen je werknemers je online op de hoogte brengen.

## Online kennisgevingen activeren

- 1. Open 'Instellingen' in het menu links.
- 2. Vink onderaan de optie 'Werknemers mogen me elektronische kennisgevingen toesturen' aan.
- 3. Klik op **'Opslaan'**.

|  | Home <<                                                 | Instellingen                                               |                              |             |
|--|---------------------------------------------------------|------------------------------------------------------------|------------------------------|-------------|
|  | Dien een nieuwe aanvraag in<br>Instellingen<br>Afmelden | Werkgever                                                  |                              |             |
|  |                                                         | Naam                                                       | Ond                          | ernemingsnu |
|  |                                                         | Adres                                                      |                              |             |
|  |                                                         | Straat                                                     |                              |             |
|  |                                                         | Postcode                                                   |                              |             |
|  |                                                         | Land                                                       |                              |             |
|  |                                                         | Contactpersoon /-dienst                                    |                              |             |
|  |                                                         | Naam (dienst/persoon) *                                    |                              |             |
|  |                                                         | voornaam<br>Telefoonnummer                                 |                              |             |
|  |                                                         | Gsm<br>E-mailadres *                                       |                              |             |
|  |                                                         | Sector                                                     |                              |             |
|  |                                                         | Selecteer je sector *                                      | O O Publieke Privésec sector | tor         |
|  |                                                         | Elektronische kennisgeving                                 |                              | 2           |
|  |                                                         | Werknemers mogen me elektronische kennisgevingen toesturen |                              |             |
|  |                                                         |                                                            |                              | Opslaan     |

### Online kennisgeving verwerken

In het overzichtsscherm vind je de online kennisgevingen van je werknemers.

- 1. Klik op het rechter icoontje om de kennisgeving te openen.
- 2. In de kennisgeving vind je de informatie van de werknemer, de gekozen loopbaanonderbreking en de periode.
- 3. Je kan een kennisgeving als volgt beantwoorden:

#### a. De kennisgeving aanvaarden

Vink 'Ik bevestig dat alle gegevens op dit formulier correct zijn' aan en klik op 'Valideer en verstuur'.

Je kan nu de aanvraag vervolledigen zoals omschreven in de handleiding **'Online aanvraag indienen'**.

#### b. De begindatum van de loopbaanonderbreking uitstellen

Vanuit de uitgestelde kennisgeving kan je geen aanvraag meer indienen. Ben je een nieuwe startdatum overeengekomen met je werknemer, dien dan een nieuwe aanvraag in.

Het recht op uitstel en de maximale duur van het uitstel kan je terugvinden in de infobladen op onze website.

#### c. De kennisgeving weigeren

Wanneer je werknemer niet voldoet aan de voorwaarden voor het opnemen van de gevraagde loopbaanonderbreking, moet je de kennisgeving weigeren.

De voorwaarden van de verschillende types loopbaanonderbreking kan je terugvinden in de infobladen op onze website.

| Overzichtsscherm                                                                                                    |                                                                                                    |                                                        | Kennisgeving van uw werknemer                                                                                                    |                                                                                                    |  |
|----------------------------------------------------------------------------------------------------|----------------------------------------------------------------------------------------------------|--------------------------------------------------------|----------------------------------------------------------------------------------------------------|----------------------------------------------------------------------------------------------------|--|
| Zoeken op kenmerken van d                                                                                                    | e onderbreking 😞                                                                                                    |                                                        | Je werknemer                                                                                                    |                                                                                                    |  |
| Onderbrekingstype *<br>Breuk *<br>Ticketnummer<br>Periode<br>Status van de aanvraag *                                                                                                    | Loopbaanonderbreking, Medische bijst<br>Voltijdse onderbreking, Vermindering to<br>an 30/05/2022 tot<br>wordt behandeld door de RVA, Geannu | and, V<br>ht 1/2, V<br>(DD/MM<br>/JJJJ)<br>leerd, In V | Ticketnummer<br>Je gekozen onderbreking<br>van<br>Einddatum                                                                                                    | Ouderschapsverlof (1/1)<br>01/07/2024 3<br>31/07/2024 Uitstellen                                                                                                    |  |
| Zoeken op werknemer 💲                                                                                                    |                                                                                                    |                                                        | De bijgevoegde attesten                                                                                                    |                                                                                                    |  |
| Rijksregisternummer<br>(INSZ)                                                                                                    | (999999/999-99)                                                                                                    | ües uit de<br>verknemerslijst<br>Dimona 📀              | Documentnaam<br>Geen registratie.<br>Browse No file selected.                                                                                                  | Visualiseren                                                                                                    |  |
| Preside         Breuk Segindation           Jof         Voltijdse         01/07/2020           Jof         Vermindering         01/07/2020           Jof         Vermindering         01/07/2020 | gen<br><sup>IIII</sup> ◆ Einddatum ◆ Datum indiening ◆<br><sup>224</sup> 31/07/2024 28/05/2024<br><sup>224</sup> 30/06/2025 28/05/2024      | RVA-kantoor \$<br>BRUSSEL<br>CHARLEROI                 | U kunt een scan of een leest<br>formaat) van de stukken die<br>Ik ge akkoord dat alle comr<br>Ik bevestig dat alle gegevens o<br>wijziging van deze gegevens o | aare foto opladen (bestanden tot 2 Mb in pdf- of jpeg-<br>nodig zijn om uw dossier te behandelen.<br>C<br>nunicatie via mijn E-box verloopt.<br>op dit formulier correct zijn. Ik verbind mij erto elke<br>nmiddellijk te melden. *<br>C Weigeren Valideer en verstuur |  |